# 三明市公立医疗机构医用耗材(试剂) 联合限价采购平台

# (供应商)

# 福建亿能达信息技术股份有限公司 二〇一七年三月二十七日

|          | 、基础操作        | 3         |
|----------|--------------|-----------|
|          | 1. CA 办理     | 3         |
|          | 2. 平台网址      | 4         |
|          | 3. 平台登录      | 4         |
|          | 4. 我的通告      | 3         |
|          | 5. 修改密码      | <u></u> 3 |
|          | 、厂家信息管理      | <u></u> 3 |
|          | 1. 基本信息管理    | 7         |
|          | 2. 注册证信息管理 8 | 8         |
|          | 3.产品信息管理     | 9         |
| <u> </u> | 、采购管理10      | С         |
|          | 1. 企业信息申报 1  | 1         |
|          | 2. 产品申报      | 2         |
|          | 3. 预审核       | 2         |
|          | 4. 报价        | 3         |
|          | 5. 报价解密 14   | 4         |
|          | 6. 议价14      | 4         |
|          | 7. 结果公示 14   | 4         |

### 日程安排

| 序号 | 事项                     | 开始时间           | 结束时间            |
|----|------------------------|----------------|-----------------|
| 1  | 发布集中采购公告               | 2017年3月30日     |                 |
| 2  | 供应商办理CA证书              | 2017年3月31日     | 2017年4月18日      |
| 3  | 供应商申报资质信息、产品信息         | 2017年3月31日     | 2017年4月24日9:00  |
| 4  | 供应商产品投报目录              | 2017年4月24日9:00 | 2017年4月28日17:00 |
| 5  | 对供应商资质及产品信息预审核         | 2017年5月02日     | 2017年5月15日17:00 |
| 6  | 供应商对审核不通过部分修改,<br>重新提交 | 2017年5月02日     | 2017年5月14日17:00 |
| 7  | 供应商第一次网上报价时间           | 2017年5月16日9:00 | 2017年5月18日9:00  |
| 8  | 供应商第一次网上报价解密时间         | 2017年5月18日9:00 | 2017年5月18日12:00 |
| 9  | 公布初次入选供应商              | 时间另行通知         |                 |
| 10 | 初次入选供应商资料递交            | 时间另行通知         |                 |
| 11 | 二次报价                   | 时间另行通知         |                 |
| 12 | 最终入选结果公布               | 时间另行通知         |                 |
| 13 | 递交配送企业资料               | 时间另行通知         |                 |
| 14 | 进入配送结算平台采购、配送          | 时间另行通知         |                 |

### 一、基础操作

#### 1.CA 办理

企业申请办理数字证书,办理方式:

(1) 现场办理

福建省数字安全证书管理有限公司窗口办理。所需材料:

- 1) 《福建省数字证书(三明耗材限价采购平台)业务申请表》(加盖公章)
- 2) 营业执照复印件
- 3) 经办人身份证复印件
- 4) 经办人授权书
- 5) 法人身份证复印件
- (2) 在线办理

办理网址: <u>http://www.fjca.com.cn/</u> (福建省数字安全证书管理有限公司)。

如下图,点击快速服务通道中的"三明耗材采购"菜单,并按规定流程申请 办理。

| 福建省数 Fujian Digit             | 女字安全证书管理有<br>tal Certificate Authority                                                                                                    | 限公司<br>CO.,LTD      | 设为首页 1 加入收藏   |
|-------------------------------|----------------------------------------------------------------------------------------------------|---------------------|---------------|
| 首页 公告栏                        | 行业新闻 法律法规 7                                                                                                    | 平品介绍 公司党建 关于我(      | ① 人才招聘        |
| ● 快速服务通道                      | and the second second s |                     |               |
| ▶ 工商服务                        | stel-out                                                                                                    | Amounts and dealers |               |
| > 国税服务                        | 数子                                                                                                    | 福建・政务通              |               |
| ▶ 社保服务                        | . HANNEY                                                                                                    |                     |               |
| ▶ 地税服务                        |                                                                                                    |                     | 1 2 3 4       |
| ▶ 单位结算账户年检 HOT                |                                                                                                    |                     |               |
| ▶ 征信服务                        | 最新公告 行业新闻                                                                                                    | 法律法规 贫质荣誉           | MDPE -        |
| ► 在线支付 HOT                    | ■ 关于增设人行项目证书受                                                                                                    | 理点的通知               | 2016-05-12    |
| > 三明耗材采购                      | 三明耗材采购                                                                                                    | ▶贴企业名单的公示           | 2016-03-23    |
| → 一费通 HOT                     | 申请流程                                                                                                    | = 业保险稳岗补贴的通知        | 2016-03-23    |
| > 电子证明文件防伪查询                  | 申请表下载                                                                                                    | 口参照公务员法管理的事业单位、社    | t 2016-03-22  |
| > 全省服务网点                      | 在线支付                                                                                                    | 了。<br>理中心机房搬迁的公告    | 2016-02-22    |
| ▶ 疑难问题在线解答                    | 电子印章客户端下载                                                                                                    | <u>1</u> 年          | 2016-02-04    |
| ▶ 帮助                          | 操作道明                                                                                                    |                     |               |
| ○ 数字证书业务受理 💛                  | 1来1F90051<br>牧春海崎ゴ                                                                                                    |                     | MORE >        |
| ▶ 证书申请业务                      | <b>宏早测</b> 内                                                                                                    |                     |               |
| ▷ 证书名称变更 HOT                  | 毕 数子班 卫育 广始秋叶 P 郑                                                                                                    |                     | ▫ 躯动柱序下载      |
| ▶ 证书补办业务                      | ■ 申请表下载                                                                                                    | ■ 证书下载              | ▪ 优证通下载       |
| ▶ 证书解锁业务                      | - 公文阅览器下载                                                                                                    | ▪ 养老申报业务操作演示下载      | = 电子印章客户端软件下载 |
| ▷ 证书延长有效期 HOT                 | A 124 12                                                                                                    |                     |               |
| ?tsCategory.pid=1013&&tsCateg | ory.id=1014                                                                                                    |                     |               |

#### 2. 平台网址

三明市公立医疗机构医用耗材(试剂)联合限价采购平台官方网址为: <u>https://51zhaobiao.cn/</u>

平台首页:

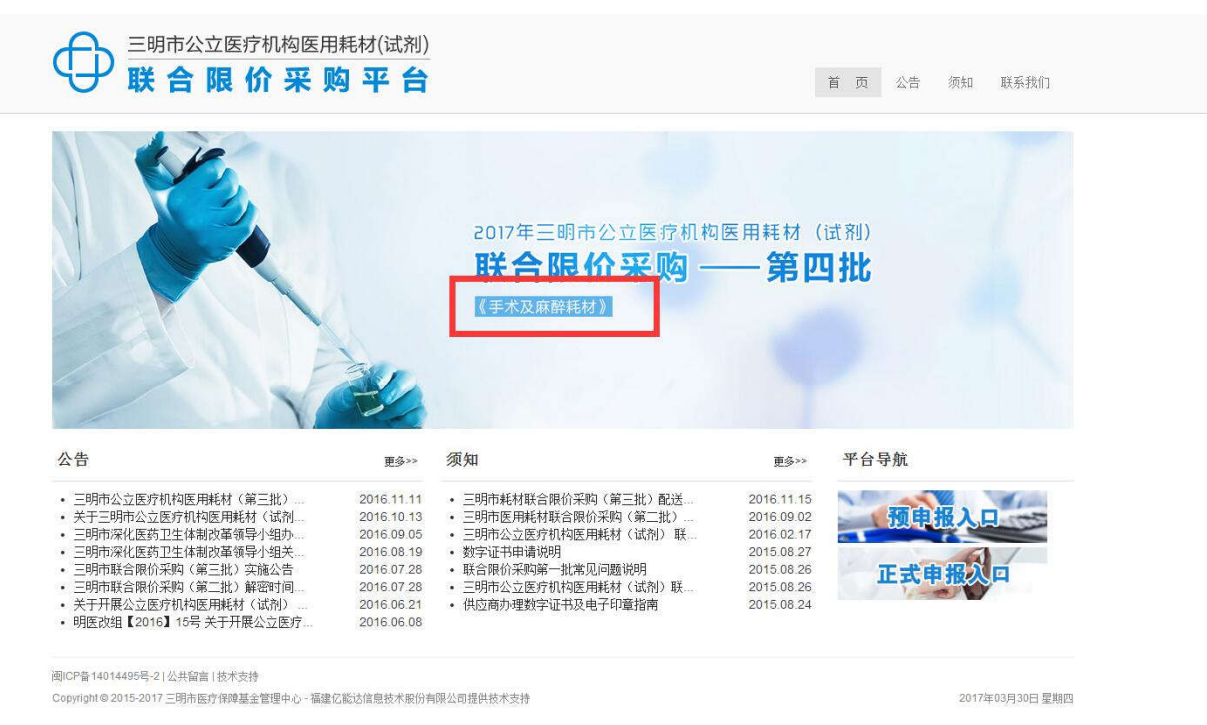

#### 3. 平台登录

平台首页中有两个登录入口,即"预申报入口"与"正式申报入口"。

- (1) 预申报入口:采购准备阶段供应商在用产品信息填报的入口。
- (2) 正式申报入口:联合限价采购开始后,供应商产品正式申报的入口。

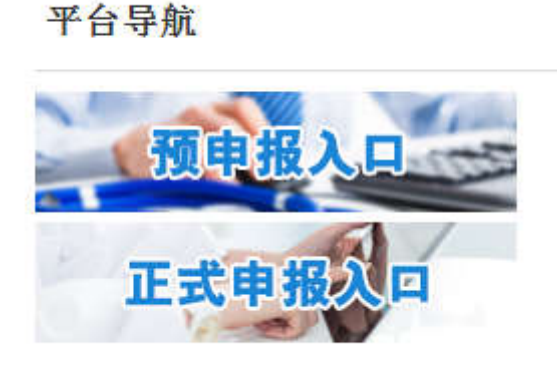

4

供应商参加正式采购,应点击"正式申报入口",登录界面如下图:

| 0 | 三明市公立医疗机构医用耗材(试剂)                                               |
|---|-----------------------------------------------------------------|
| Ģ | ¥ 合限价采购平台                                                       |
|   | 登录名                                                             |
|   | 密码                                                              |
|   | □ 记住我(公共场所慎用)                                                   |
|   | 登录数字证书登录                                                        |
| 版 | Q所有Copyright © 2015-2016 三明市医疗保障基金管理中心<br>福建亿能达信息技术股份有限公司提供技术支持 |

▶ 首次登录:插入数字证书,点击数字证书登录。

▶ 再次登录: 输入用户名及密码, 点击登录即可。

备注:

- ✓ 正式申报时,用户必须持有数字证书。首次登录后,系统会自动创建一个账号(用户名默认为公司全名,密码默认为 123456),在没有使用到数字证书的环节(如报价、报价解密等),可以直接使用用户名及密码登录。
- ✓ 在前期预申报阶段已有用户名及密码的供应商,本次在购买福建 CA 数字证
   书后的 1-2 个工作日内,系统会自动绑定账号与数字证书,供应商可以直接
   使用之前的用户名及密码登录。
- ✓ 预申报中已填报的相关产品信息不需要重复录入,可根据需要进行相应的维护。

### 4. 我的通告

相关站内通知公告在[我的通告]中查看。

| 个人信息   | 我的通告 😐   |                  |         |            |      |  |
|--------|----------|------------------|---------|------------|------|--|
| 2 我的通告 | 标题:      | <b>素型:</b>       |         | <b>遗</b> 询 |      |  |
| 修改完弱   | 标题       | 类型               | 状态      | 查阅状态       | 更新时间 |  |
|        | *上一页 T 下 | -页 # 当新 1 / 30 / | A。共 0 条 |            |      |  |
| 厂家信息管理 |          |                  |         |            |      |  |
| 采购管理   |          |                  |         |            |      |  |
|        |          |                  |         |            |      |  |
|        |          |                  |         |            |      |  |
|        |          |                  |         |            |      |  |
|        |          |                  |         |            |      |  |
|        |          |                  |         |            |      |  |
|        |          |                  |         |            |      |  |
|        |          |                  |         |            |      |  |
|        |          |                  |         |            |      |  |
|        |          |                  |         |            |      |  |

#### 5. 修改密码

为保障用户账号安全,请供应商于首次登录后,及时修改密码。

|               | 达行你将这用和你(以为) 联合欧洲未则于百 | 我的面板 | · 您好,福建 通出 |
|---------------|-----------------------|------|------------|
| ✔ 个人信息        | 我的通告 😳 修改密码 😫         |      |            |
| 口 我的通告        | 旧密码                   | *    |            |
| <b>目</b> 修改资料 | 解密码:                  | 1    |            |
| ▶ 厂家信息管理      | 确认就进码                 | 1    |            |
| ▶ 朱的音理        | <b>保存</b>             |      |            |

# 二、厂家信息管理

请在菜单[厂家信息管理]中依次完成基本信息、注册证管理及产品管理的填报。

| 🗇 三明市公立                                                                                                    | 立医疗机构医用 | 1耗材(试剂) 联 | 合限价采购平台 我的   | 面板    |                     | # |
|----------------------------------------------------------------------------------------------------|---------|-----------|--------------|-------|---------------------|---|
| > 个人信息                                                                                                    | 我的通告 💈  |           |              |       |                     |   |
| <ul> <li>♪ 个人信息</li> <li>&gt; 个人信息</li> <li>&gt; 厂家信息管理</li> <li>○ 基本信息</li> <li>□ 注册证管理</li> <li>○ 产品管理</li> <li>&gt; 采购管理</li> </ul>                                          | 标题:     |           | 类型:          | • 查询  |                     |   |
| 0 基本信息                                                                                                    | 标题      | 类型        | 状态           | 查阅状态  | 更新时间                |   |
| ☑ 注册证管理                                                                                                    | 11      | 站内公告      | 发布           | 发布 已读 | 2016-05-10 11:03:45 |   |
| <ul> <li>         ・ テス信息</li> <li>         ・ ア家信息管理         ・ 「家信息管理         ・ 重本信息         ・ 正册证管理         ・ 产品管理         ・ 产品管理         ・ デ品管理         ・ 実際等項     </li> </ul> | 《上一页 1  | 下一页》当前    | 1 / 30 条,共1条 |       |                     |   |
| > 采购管理                                                                                                    |         |           |              |       |                     |   |

#### 1. 基本信息管理

点击[基本信息],进入企业基本信息管理页面,根据提示依次填写企业基本 信息,并上传相关证书扫描件。

如下图,当企业类型选择为"境外生产企业代理"时,需至少填写一个境外 生产商的代理信息。

| 企业类型:  | 境外生产企业代理                                                   |                        |   |
|--------|------------------------------------------------------------|------------------------|---|
| 经营许可证: | 1. F3.png ×<br>2. F3.png ×<br>添加 清除 *经营许可证不能为空,分别上传正、副本扫描件 |                        |   |
| 代理信息:  | 厂商名称                                                       | 委托授权书                  |   |
|        | 11                                                         | 1. F3.png ×<br>添加   清除 | × |
|        | 新增                                                         |                        |   |

如下图,点击新增,可以添加企业资质。

| 企业资质: | 资质                   | 资质文件                 | 资质值 | 备注信息 |   |
|-------|----------------------|----------------------|-----|------|---|
|       | 企业资质1                | 1. F3.png ×<br>添加 清除 | *   |      |   |
|       | 企业的年销售规模选择           | 无<br>添加 清除           | *   |      | c |
|       | 通过通用质量管理体系认证ISO90 选择 | 添加清除                 | *   |      | c |
|       | 新增 点击新增可以添加其他资质      |                      |     |      |   |

文件上传:

点击"添加",弹出框如下图,点击"上传"——"添加文件",选择相应的 文件上传后,双击该文件,即添加成功。

| 🀬 义件官理 - 300 仮遇浏覚器                                |                                                                                                    |
|---------------------------------------------------|----------------------------------------------------------------------------------------------------|
| 🕑 🔒 https://51zhaobia                             | ao.cn/static/ckfinder/ckfinder.html?type=files&start=files:/bid/bidProvider/2016/07/&action=js&func=l 🦸 |
| 文件夹<br>files<br>bid<br>bid<br>product<br>register | 20.Chrystate/Ckninder/Ckninder/Ckninder/Ckninder/Ckninder/Collo/07/Ckaction=js&traine=1<br>● 上橋 ◎ 刷新    |
| ⊞ 🧀 status                                        |                                                                                                    |

#### 2. 注册证信息管理

点击[注册证管理],在[注册证列表]中可以看到系统中供应商已填报的所有 注册证信息。可根据注册证号、产品名称进行相应的查询,注册证信息可进行相 应的修改、删除等维护操作。

| 🗊 三明市公3                                 | 上医疗机                                             | 机构医            | 用耗材(试剂) 単                        | 关合限价采购平台   | 我的面板       |            | <b>4</b> 23 | 7. <b>Wangan</b> a ang | 有限公司        | 1 |
|-----------------------------------------|--------------------------------------------------|----------------|----------------------------------|------------|------------|------------|-------------|------------------------|-------------|---|
| > 个人信息                                  | 我                                                | 批的通告 □ 注册证据键 □ |                                  |            |            |            |             |                        |             |   |
| ▼ 厂家信息管理                                | Ξŧ                                               | 注册证列表 注册证录加    |                                  |            |            |            |             |                        |             |   |
| 0 基本信息                                  | 3                                                | 册证号:           |                                  | 产品名称:      |            | 靈遊         |             |                        |             |   |
| a inced                                 | 序号                                               | 注册证            | 编号                               |            | 批准日期       | 有效期至       | 产品名称        | 規格型号                   | 操作          |   |
| The state of the second second          | 1                                                | 東食药            | 当 <mark>县(淮)本</mark> 2014第210015 | 7력         | 2014-02-25 | 2018-02-24 | 通用外面定架      | 禅见注册证                  | (City Bill) |   |
| Q 产品管理                                  | 2                                                | 国食药            | 直輔(准)字2012第346133                | 8号(鹿)      | 2013-07-04 | 2016-11-01 | 角度型接骨板      | DHS . DCS              | 修改 服務       |   |
|                                         | 3                                                | 国城注)           | £20163460246                     |            | 2016-02-04 | 2021-02-03 | 接骨螺钉        | 详见注册证                  | 修改 删除       |   |
| > 呆約管理                                  | 4                                                | 国城主            | £20153461382                     |            | 2015-07-27 | 2020-07-26 | 金属骨针、钢丝     | 详见注册证                  | 修改 删除       |   |
|                                         | 5                                                | 国城王:           | £20163460245                     |            | 2016-05-09 | 2021-02-03 | 空心螺钉        | 详见注册证                  | 修改 朝鮮       |   |
|                                         | 6                                                | 調械注)           | £20163460439                     |            | 2016-03-03 | 2021-03-02 | 锁定螺钉        | 详见注册证                  | 修改 删除       |   |
|                                         | 7                                                | 国食药            | 监械(准)字2012第346166                | 2号(鹿)      | 2013-07-04 | 2016-12-20 | 読定空心螺钉      | 详见注册证                  | 修改 開閉       |   |
|                                         | 7 国政防监辖(在)字2012第3461662号(匣)<br>8 国報主准20153462222 |                |                                  | 2015-12-10 | 2020-12-09 | 解剖型接骨板     | 详见注册证       | 修改 翻除                  |             |   |
| 0 副補助主用20153462222<br>9 国植主堆20163460823 |                                                  | 2016-05-04     | 2021-05-03                       | 胸腰椎前路钉榛系统  | 详见注册证      | 修改 動隊      |             |                        |             |   |
|                                         | 10 国展注意20163460343                               |                |                                  | 2016-02-18 | 2021-02-17 | 锁定抽骨板      | 词见注册证       | 给改 關係                  |             |   |
|                                         | 11                                               | 国棋主            | £20153462221                     |            | 2015-12-10 | 2020-12-09 | 直型接骨板       | 详见注册证                  | 修改 翻譯       |   |
|                                         | 12                                               | 国城(注)          | 20163460826                      |            | 2016-05-04 | 2021-05-03 | 通用資料內間空器    | 通信:# 册证                | 10.20 BHER  |   |

点击[注册证管理],进入注册证管理页面,在对产品进行维护之前,需先维 护相应的注册证信息。

如下图,点击[注册证添加],进入注册证添加页面,根据提示依次进行注册 证信息填写,并上传注册证扫描件。添加成功之后,即可在[注册证列表]中显示。

| 个人信息     | 我的過告 💷 注册证管理 📴  |                         |                                                                                |  |
|----------|-----------------|-------------------------|--------------------------------------------------------------------------------|--|
| ✔ 厂家信息管理 | 注册证列表 注册证添加     |                         |                                                                                |  |
| 0 基本体息   | 注册人名称:          | 有限公司                    |                                                                                |  |
| e inter  | 注册人住所:          |                         |                                                                                |  |
| 0 产品管理   | 注册证编号:          |                         | * 不允许带空临, 蓝号请使用半角字符。                                                           |  |
| > 采购管理   | · 屋次:<br>品,如里6  | *<br>「取得了圖产的主册证或生产批文,此/ | 此项排理主册证编号自动选择。"进"字号的产品,视为进口产品;进度台"许"字号的产品,警视为进口产品,对于合逆产<br>"品属国产产品"(其他部现为国产产品) |  |
|          | 批准日期:           | a •                     |                                                                                |  |
|          | 有效粗盔:           | *注意注册证的;                | 1987年月                                                                         |  |
|          | 产品名称:           |                         | * 購聘注册证上的产品名称                                                                  |  |
|          | 规格型号:           |                         |                                                                                |  |
|          | 28 441 77 20 10 |                         |                                                                                |  |

#### 3. 产品信息管理

点击[产品管理],在[产品列表]中可以看到系统中供应商已填报的所有注册 证信息。可根据注册证号、注册证上的产品名称、规格型号等字段进行相应的查 询,产品信息可进行相应的修改、删除等维护操作。

| > 个人信息   |      | 我自 | 通告 🗊 🖉 产品管理 😡          |           |                      |     |          |                                                       |                |
|----------|------|----|------------------------|-----------|----------------------|-----|----------|-------------------------------------------------------|----------------|
| ✔ 厂家信息管理 | 3    | 6品 | 刘表 产品添加                |           |                      |     |          |                                                       |                |
| 0 基本信息   |      | Ξ. | 用证号:                   | 注册证上的产品名  | (称:                  | 規幅: | 型号:      |                                                       | 童讲             |
| 圖 注册证管理  | 19   | 号  | 注册证号                   | 注册证上的产品名称 | 规格                   |     | 型号       | 生产厂家                                                  | 操作             |
| 0 7528   | 9 ia | t  | 京貨動监報(准)字2014第21001574 | 通用外国定架    | 夹持针(樽)范围:5、6、7、1     | B   | AOD75    | <b>大日本</b><br>(2) (2) (2) (2) (2) (2) (2) (2) (2) (2) | 協改   <br>  年   |
|          |      | 2  | 国暢注達20163460246        | 振骨螺钉      | 15-30mm,每增加10mm为一规   | 栫   | HAQ01~09 | <b>大司</b>                                             | 1 成改計<br>除     |
| A MARKEN |      | 3  | 圆城主 在20163460246       | 据管蜡钉      | 31-60mm,每增加10mm为一规   | 棔   | HAQ01~09 | <b>enalisissi antanini a</b> ta<br>소리                 | 1 18次日<br>18   |
|          |      | 4  | 国林注意20163450246        | 撥骨螺钉      | 61-400mm,每增加10mm为一   | 风格  | HAQ01~09 | · · · · · · · · · · · · · · · · · · ·                 | 1 18改 8<br>18  |
|          |      | 5  | 圖暢達 #20163460246       | 接做螺钉      | 6-30mm,每增加2mm为一级档    | 1   | HAQ01~09 | 公司                                                    | 1 12改 18<br>18 |
|          |      | 6  | 国城主進20163462390        | 带颌髓内钉     | 0 • 5 • 10 • 15 • 20 |     | MD       |                                                       | 经改用<br> 暗      |
|          |      | 7) | 開報注 #20163460246       | 推骨螺钉      | 30-40mm,每增加2mm为一规制   | 5 F | HAQ01~09 | 有限                                                    | H 1520 H       |

点击[产品管理],进入产品管理页面,在对产品进行维护之前,需先维护相应的注册证。产品作为投报目录和报价的主体,一个产品在一次采购中只能投报 一个目录并且只能报价一次。

如下图,点击[产品添加],进入产品添加页面,根据提示依次进行产品信息 填写。添加成功之后,即可在 [产品列表]中显示。

| 医疗机构医用耗材(试剂)联合 | 限价采购平台 我的画版                      | <b>#</b> 您好. | 公司 進出                                                                                                    |
|----------------|----------------------------------|--------------|----------------------------------------------------------------------------------------------------|
| 我的通告 🗊 产品管理 🔨  |                                  |              |                                                                                                    |
| 产品列表 产品添加      |                                  |              | î                                                                                                    |
| 注册证号:          | *                                |              |                                                                                                    |
| 生产厂家:          |                                  |              |                                                                                                    |
| 震灰:            | 1                                |              |                                                                                                    |
| 4 注册证上的产品名称;   | * 编写注册证上的产品名制                    | 桁            |                                                                                                    |
| 附页上的产品名称:      | * 编写哨页上的产品名称                     |              |                                                                                                    |
| 通用名称:          | * 喃写通用名称                         |              |                                                                                                    |
| 规格:            |                                  |              |                                                                                                    |
| 뾰号:            |                                  |              |                                                                                                    |
| 材质:            | * 如果没有忘需要的村面。请                   | 青紙系管理员       |                                                                                                    |
|                | 医疗机构医用耗材(试剂) 联合     未約通過    デ品塑理 |              | 医疗机构医用耗材(试剂)联合限价采购平台     我的画板     ● 您好.       未約98.8     产品管理     ●       洋品状境、产品参加     ●       注册证书:     ●       生产厂家:     ●       重用证上的产品条称:     ● 每写注册证上的产品条称       開页上的产品条称:     ● 電写加页上的产品条称       通用名称:     ● 電写加页上的产品条称       規程:     ● 電写加页上的产品条称       月     ●       一     ●       ●     ●       ●     ●       ●     ●       ●     ●       ●     ●       ●     ●       ●     ●       ●     ●       ●     ● |

点击"新增",可以选择添加产品的其他资质。

|                                       | 医打机构目 | AT 24                        | 8      | 構 及決。 「有限公司」 |
|---------------------------------------|-------|------------------------------|--------|--------------|
| • • • • • • • • • • • • • • • • • • • | ·     | 名称                           | 备注信息 🍵 |              |
| 个人信息                                  | 我的通告  | ② 三明地区在用价格(销售发票、会商、医院内部设价凭证) | 产品信息   |              |
| and the second second                 |       | OB偏标价格(销售发票、合用、医院内部设价凭证)     | 产品信息   |              |
| 「家信息管理                                |       | ② 近期产品价格(销售发票、合同、医院内部设价凭证)   | 产品信息   |              |
| - 北王信田                                |       | ④ 中国海关进口货物报关单或进口检验报告         | 产品信息   |              |
|                                       |       | ◎ 消毒产品·卫生许可证                 | 产品信息   | 1211122      |
| ● 注册证管理                               |       | 创 制造认可表式注册登记表和附资             | 产品信息   | 骨汪當風         |
| 1. (1998) (1998)                      |       | ④ 着级科技进步二等奖或以上               |        |              |
| > 产品管理                                |       | ③ 产品其它相关文件材料                 |        |              |
|                                       | 4     | ② 产品近期消费最低价格证明文件             |        |              |
| 采购管理                                  |       | ③ 国家(释技部)科技进步二等架或目上          |        |              |
|                                       |       | 會 有实用新型专利                    |        |              |
|                                       |       | ◎ 有发明专利                      | •      |              |
|                                       |       |                              | 福定一关闭  |              |
|                                       | 1     |                              | ÷      |              |
|                                       |       | 1211                         | 添加 清除  |              |
|                                       |       |                              |        | A            |

# 三、采购管理

厂家信息管理维护完成后,进入[采购管理]-[采购列表],如下图,选择相应批次的采购名称进入。

| 名辭                          | 状态     | 申报时间                              | 报价时间                              | 解密时间                              |
|-----------------------------|--------|-----------------------------------|-----------------------------------|-----------------------------------|
| 三明耗材第四批(手术与麻醉耗材)            | 企业信息申报 | 2017-03-31 09:00~2017-04-28 17:00 | 2017-05-16 09:00~2017-05-18 09:00 | 2017-05-18 09:00~2017-05-18 12:00 |
| 三明耗村第三批(骨科脊柱类、关节类等)         | 结果公示   | 2016-07-27 08:00~2016-08-23 17:00 | 2016-09-19 08:00~2016-09-20 18:00 | 2016-09-26 09:00~2016-09-26 17:00 |
| 三明耗村第二批 ( 骨科创伤类 )           | 结果公示   | 2016-06-12 08:00~2016-07-07 17:00 | 2016-07-27 08:00~2016-07-28 17:00 | 2016-08-01 08:00~2016-08-01 12:00 |
| 《上一页 1 下一页》 当前 1 / 30 条,共3条 |        |                                   |                                   |                                   |

可以看到整个流程走势如下图,流程状态为绿色,表示该流程已结束;流程 状态为蓝色,表示该流程正在进行中;流程状态为灰色,表示该流程还未开始。

右下角有每个流程的相关说明。

| > 厂家信息管理<br>< 采购管理 |               | 0              | •                              |                  |          |           |            |                      |             |        |
|--------------------|---------------|----------------|--------------------------------|------------------|----------|-----------|------------|----------------------|-------------|--------|
| ✔ 采购管理             |               |                |                                | 2                |          |           |            |                      | -0          |        |
|                    |               | Abereta        | 企业信息申报                         | 产品申报             |          |           | 1010/0722  |                      | 建筑设计        |        |
| ● 茶碗利素             | 材料审报          |                |                                |                  |          |           |            |                      |             | - í    |
| -                  | 是否正           | ₩8-: *#        | 0香*                            |                  |          |           |            |                      |             | . 1    |
|                    |               | ₹业执照: 1.<br>2  | 開业执照-正本 ipg ×<br>営业执照-副本 ipg = |                  |          |           |            |                      |             |        |
|                    |               | 漆              | ha Male *                      |                  |          |           |            |                      |             |        |
|                    |               | 承诺书: 1.<br>2.1 | 新游园扫描1.pg =<br>新诺园扫描2.pg =     |                  |          |           |            |                      |             |        |
|                    |               | 漆              | 加 満除 ・内容包括<br>的承诺(扫描件) 構成下     | 6企业在本次联合限价<br>31 | 采购社问采购活动 | 们年内无违法违规证 | 明承诺以及对联合图价 | 采购推问采购产品的            | 6重、雪后服养、配子、 | 经货     |
|                    | 法安代表人有        | (数评件: 1)       | 去定代表人身份延正而 沪                   | g =:             |          |           | 1          | 全业信息申报步量说            | 利           |        |
|                    | 2006-100523.0 | 2              | 由定代表人身份延反面 jp                  | g *              |          |           |            | 请在厂家信息管理'中<br>管理的填报。 | 依次完成基本信息、注册 | 证管理及产品 |

#### 1. 企业信息申报

如下图,当采购流程在"企业信息申报"状态时,根据提示依次上传扫描件。 承诺书、经办人授权书按照采购通知中的格式填写并加盖公章后扫描上传; 无行贿犯罪记录证明需由当地检察机关开具;经办人社保证明需加盖当地社保中 心印章。

信息填写完整后,点击保存,即可进入下一流程状态——"产品申报"。

| > 个人信息   | 我的通告 印 采购列表         |                             |                |           |           |              |     |             |   |
|----------|---------------------|-----------------------------|----------------|-----------|-----------|--------------|-----|-------------|---|
| > 厂家信息管理 | 0                   | 0                           | 2              |           |           |              |     |             |   |
| ▼ 采购管理   | EHMA                | 企业偏應申销                      | 产品申辩           | (carid)   |           | 1910-02      |     | (E206-22-0) |   |
| o #1991# | 经办人身份证: 1<br>2<br>; |                             | (<br>人身例证,正、反两 | 而分别上传(扫描件 | Ē.        |              |     |             | • |
|          | 经办人社保证明: 1<br>。     | 199 -<br>教加 清除 * 企业为        | 经办人缴纳社保证明      | (扫振件)     |           |              |     |             |   |
|          | 无行确犯罪记录证明: 1        | <b>100 。</b><br>教加 清除 * 当地位 | 察机关提供的近10年     | 来生产企业或全国总 | 代理商(仅指进口产 | 品):无行勤迫軍记录(把 | 描件) |             |   |
|          | 是否阿意须知: 《           | 页 <del>知</del> 》<br>是 ① 否   |                |           |           |              |     |             |   |

2. 产品申报

如下图,当采购流程在"产品申报"状态时,可以看到该批次采购的所有目 录及目录对应的限价等要求。

| 个人信息   | 我的通告 🖾 采购列表 🐱                                                                                                    |      |                                                               |                             |                                |                                       |                                   |                                                |                  |                |
|--------|----------------------------------------------------------------------------------------------------|------|---------------------------------------------------------------|-----------------------------|--------------------------------|---------------------------------------|-----------------------------------|------------------------------------------------|------------------|----------------|
| 厂家伯息管理 | 0                                                                                                    | 0    | 0                                                             |                             |                                |                                       |                                   |                                                |                  |                |
| 采购管理   | 前回网络                                                                                                    | 出信意中 | · 产品申报                                                        |                             | 2919-03                        |                                       | 的前面                               |                                                | 编用公司             |                |
| 采购列表   | 三明耗材第二批(骨科创伤类)                                                                                                    | ۹    | 目录名称:进骨钩接                                                     | 骨板(钛命金)                     |                                | 目3                                    | R代码: F010101                      |                                                | 銀橋: 4-12孔        |                |
|        | □ □ (1) 晋科(创伤类) □ □ (0)上肢部位                                                                                                    | Ť.   | 扈次: 圖产                                                        |                             |                                | 村/                                    | f: 故合金                            |                                                | 最高限价: 3564       |                |
|        | <ul> <li>(0)統骨指骨紙</li> <li>(0)統骨指骨板((K)(五主))</li> <li>(1)統骨指理香秋((HL))</li> <li>(0)統骨指理香秋((HL))</li> <li>(0)統骨指理香秋((HL))</li> <li>(0)統骨指統定接骨板((HL))</li> <li>(0)統骨指統定接骨板((HL))</li> <li>(0)統骨指統定接骨板((HL))</li> </ul>                                                                                                    |      | 未投报列表(681)                                                    | 已投掠列表                       | (0)                            |                                       |                                   |                                                |                  |                |
|        |                                                                                                    |      |                                                               |                             |                                |                                       |                                   |                                                |                  |                |
|        | <ul> <li>(0)統骨均防定接骨板(試合金)</li> <li>(0)統骨均防定接骨板((内試))</li> <li>(0)統骨干接骨板(は合金)</li> </ul>                                                                                                    |      | 注册证号:                                                         |                             |                                | 通用名称:                                 |                                   | 查询                                             |                  |                |
|        | <ul> <li>(0)時骨均防定後骨板(は合金)</li> <li>(0)時骨均防定後骨板(均4)</li> <li>(0)時骨干接骨板(は合金)</li> <li>(0)時骨干接骨板(均4)</li> <li>(0)時骨干接骨板(均4)</li> <li>(0)時骨干接骨板(均4)</li> </ul>                                                                                                    |      | 注册证号:<br>注册证号                                                 | 通用名称                        | 與格                             | 通用名称:                                 | 껲号                                | 宣迫                                             | 生产厂家             | 操作             |
|        | <ul> <li>(0)時曾中時支援者術(社合金)</li> <li>(0)時曾中時支援者術(地位)</li> <li>(0)時曾干時委務新商(社合金)</li> <li>(0)時骨干時支援者術(社合金)</li> <li>(0)時骨干時支援者術(社合金)</li> <li>(0)時骨干時支援者術(地位)</li> <li>(0)時骨干時支援者術(地位)</li> <li>(0)時骨干時支援者術(地位)</li> <li>(0)時骨干時支援者術(地位)</li> </ul>                                                                                                    |      | 注册证号:<br>注册证号<br>奈良药宏频(准)字<br>2014第2100 号                     | 通用名称                        | <b>规格</b><br>夹持针(楼             | 通用 <b>払称:</b><br>) 范围: 5、6、7、8        | 껲육                                | 登泊<br>供应商<br>「有限公司                             | 生产厂家有限公司         | 餐作<br>投探       |
|        | <ul> <li>(0)時看和約定錄卷紙(社会会)</li> <li>(0)時看和約定錄卷紙(社会会)</li> <li>(0)時看千萬餐板(社会会)</li> <li>(0)時看千萬餐板(社会会)</li> <li>(0)時看千時後數積板(社会)</li> <li>(0)時看千時後數積板(日本)</li> <li>(0)時看千時後數積板(日本)</li> <li>(0)時看千時後數積板(日本)</li> <li>(0)時看千時後數積板(日本)</li> <li>(0)時看指續載板(日本)</li> <li>(0)時看指續載板(日本)</li> <li>(0)時看指續載板(日本)</li> <li>(0)時看指續載板(日本)</li> <li>(0)時看指續載板(日本)</li> <li>(0)時間有指續載板(日本)</li> </ul> |      | 注册证号:<br>注册证号<br>东食药品類(生)字<br>2014第2100 号<br>国核注度<br>20163460 | 通用名称<br>无<br>按骨缝<br>钉-2.0mm | <b>與格</b><br>美持针(译<br>31-60mm+ | 通用名称:<br>) 范围: 5、6、7、8<br>等增加10mm为一规格 | <b>22</b> 号<br>)<br>)<br>1<br>~09 | <u>会</u> 街<br><b>供应商</b><br>「有限公司<br>1<br>有限公司 | 生产厂家<br>有限公司<br> | 餐作<br>投線<br>投線 |

点击左侧的目录,选择需要投报的子目录后;在右侧点击"未投报列表",可看到所有未投报目录的产品,选择相应的产品,点击"投报",即完成该产品的投报。点击"已投报列表",可看到该目录下投报的所有产品条目。

供应商应在规定的时间内完成所有目录的投报。

#### 3. 预审核

该阶段流程为采购小组对供应商的资质及投报产品进行审核,供应商需关注 通知公告,有问题再做相应的修改。

- (1) 审核供应商企业资质及产品资质等相关证件;
- (2) 审核产品所投报的目录是否准确、有效。

审核未通过的,系统会在"个人信息——我的通告"中通知,供应商在预审 核期间应关注通知,及时修改审核不通过的项目。

审核未通过时,供应商会看到如下界面:

| ⊋ 三明市公1 | Z医疗机构医用药品 | 联合限价采购平台                                     | 我的面板    |         |       | *       | 您好.1 | 通 |
|---------|-----------|----------------------------------------------|---------|---------|-------|---------|------|---|
| 个人信息    | 我的通告 印 采  | 购利表 😇                                        |         |         |       |         |      |   |
| 厂家信息管理  |           | 0 0                                          | 2       | 3       |       |         |      |   |
| ✔ 采购管理  |           | <b>石田州市</b> 企业保障机                            | 料探 药品甲胺 | 操审核     | 前编译表  | 419-212 |      |   |
| 0 年時列表  | 企业信息审核 产品 | 軍使                                           |         |         |       |         |      |   |
|         | 审核项       | Ω.                                           | 是否通过    | 供应商是否修改 | 背注    |         | 修改   | 1 |
|         | 营业执踪      | <ul> <li>F3 png</li> <li>miss.jpg</li> </ul> | 吉       | 吉       | 图片不香糖 |         | 修改   |   |
|         | 经办人授权书    | • F3.png                                     | 是       |         |       |         |      | 4 |
|         | 经办人身份证    | <ul><li>F3.png</li><li>F3.png</li></ul>      | 是       |         |       | 4       |      |   |
|         | 经办人社保证明   | • F3.prg                                     | 븄       |         |       |         |      |   |
|         | 子行動如果记录   | <ul> <li>F3.png</li> </ul>                   |         |         |       |         |      |   |

根据备注信息,点击修改,系统会自动定位对应要修改的项目,如下图:

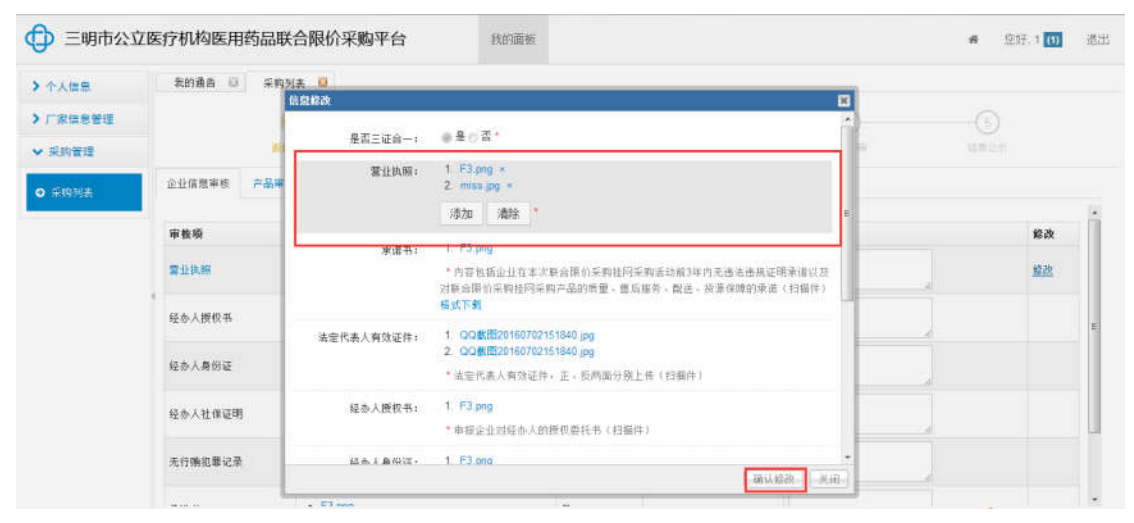

修改后,点击确认修改。

#### 4. 报价

供应商在规定的报价时间内,使用数字证书登录系统进行报价。

进入采购列表,在"未报价列表"中选择相应的产品,点击"报价",输入 价格并保存,产品在已投报列表中显示,即完成该产品的报价。

| 个人信息   | 我的通告 印     | 采购列表          | 0    |          |              |             |        |     |      |    |      |              |             |
|--------|------------|---------------|------|----------|--------------|-------------|--------|-----|------|----|------|--------------|-------------|
| 厂家信息管理 |            | 0             |      | 0        | 0            | 3           | 0      |     |      |    |      |              |             |
| 采购管理   |            | XHMA.         |      | 全亚信息申报   | 产品申报         | 短审核         | 报价     |     | 把前前  |    |      | 10.00 (11.0) |             |
| D 采购利素 | 未报价列表(2)   | 已报价列表(        | ŋ    |          |              |             |        |     |      |    |      |              |             |
|        | 注册证号:      |               | ia)  | 月名称:     | 1            | 14:         | 雷润     |     |      | _  |      |              |             |
|        | 日录名称       | 目录规格          | 目录材质 | 自录限价     | 注册证号         |             | 通用名称 县 | 4格型 | 号 材料 | 层次 | 生产厂家 |              | 操作          |
|        | 领景钩接骨板(纯钛) | 4-1271        | 纳纳   | 2650.05  | 产品报价         |             | ×      | 11  | 11   | 国产 |      | 『課公司         | <b>报前</b> — |
|        | 嵌骨钩接骨板(纯肽) | 4-12 <b>H</b> | 纯钛   | 2650.05  | 各供应商注意:      | ——目录下,投报产品价 | 格需统一。  |     |      | 进口 |      |              | 1810-       |
|        | <上-员 1     | ⊼-71 s        | 当前 1 | / 30 燕,并 | 輸入价格:<br>衛注: |             | 元*     | 1-  | _    |    |      |              |             |

#### 5. 报价解密

供应商在规定的报价时间内,使用数字证书登录系统进行报价解密。报价解 密后,需导出一份汇总表,入围后与纸质资料同时提交。

### 6. 二次报价

二次报价时间与方式另行通知。

#### 7. 结果公示